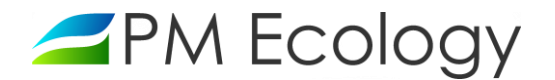

| Aqua Logger<br>RDR COMPACT | Instrukcja obsługi | PM Ecology Sp. o.o. |  |  |  |  |
|----------------------------|--------------------|---------------------|--|--|--|--|
| 03.11.2021 Wersja 1.3      |                    |                     |  |  |  |  |

# Stacja monitorowania poziomu wody Aqua Logger RDR COMPACT

Instrukcja użytkowania

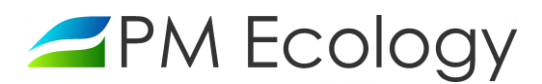

### Historia zmian

| Wersja | Data       | Autor            | Opis zmian                                                                                                    |
|--------|------------|------------------|----------------------------------------------------------------------------------------------------|
| 1.0    | 17.10.2017 | Dariusz Piłat    | Wersja oryginalna.                                                                                                    |
| 1.1    | 20.11.2017 | Dariusz Piłat    | Dodano podrozdział Wybór miejsca i sposobu montażu.                                                                                          |
| 1.2    | 11.07.2019 | Katarzyna Zwolak | Dodano instrukcję obsługi aplikacji SmartBlue.<br>Zmieniono opis funkcjonalności systemu online.<br>Uaktualniono zdjęcia, schematy, rysunki. |
| 1.3    | 03.11.2021 | Katarzyna Zwolak | Aktualizacja danych adresowych, rysunków oraz opisu funkcjonalności<br>systemu online.                                                       |
|        |            |                  |                                                                                                    |
|        |            |                  |                                                                                                    |

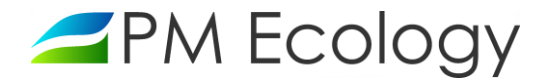

Szanowni Państwo,

Dziękujemy za zakup *Stacji monitorowania poziomu wody Aqua Logger RDR COMPACT*. Niniejsza instrukcja ma na celu przekazanie najistotniejszych informacji dotyczących sposobu instalacji oraz prawidłowego użytkowania stacji pomiarowej. Prosimy o dokładne zapoznanie się z tym dokumentem aby móc w prawidłowy sposób wykorzystać wszystkie funkcje urządzenia.

W przypadku problemów z instalacją, obsługą lub użytkowaniem *Stacji monitorowania poziomu wody Aqua Logger RDR Compact*, producent zapewnia pełne wsparcie techniczne. Jeśli jakikolwiek fragment instrukcji jest niejasny lub zawiera niewystarczająca ilość informacji, prosimy o bezpośredni kontakt z firmą PM Ecology.

PM Ecology Sp. z o.o. Kielnieńska 136 80-299 Gdańsk

info@pmecology.com +48 58 500 80 07 www.pmecology.com

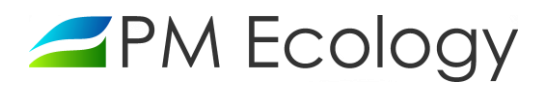

#### Spis treści

| 1. | Wstę   | 0                                                           | 5  |
|----|--------|-------------------------------------------------------------|----|
|    | 1.1.   | Zasady bezpieczeństwa                                       | 5  |
|    | 1.2.   | Zakres dostawy                                              | 5  |
| 2. | Chara  | kterystyka stacji pomiarowej                                | 6  |
|    | 2.1.   | Konstrukcja sondy pomiarowej                                | 6  |
|    | 2.2.   | Parametry techniczne                                        | 7  |
| 3. | Instal | acja stacji pomiarowej                                      | 8  |
|    | 3.1.   | Wybór miejsca i sposobu montażu                             | 8  |
|    | 3.2.   | Pomiary odległości                                          | 11 |
| 4. | Pierw  | sze uruchomienie                                            | 12 |
|    | 4.1.   | Konfiguracja sondy pomiarowej za pomocą aplikacji SmartBlue | 12 |
|    | 4.2.   | Podłączenie stacji pomiarowej                               | 20 |
|    | 4.3.   | Konfiguracja sondy pomiarowej w systemie online             | 20 |
| 5. | Anali  | za danych pomiarowych                                       | 23 |

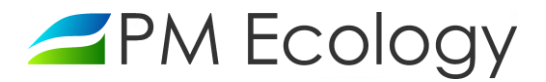

#### 1. Wstęp

Zapoznanie się z niniejszą instrukcją wraz z zawartymi w niej zasadami bezpieczeństwa stanowi podstawę bezpiecznego użytkowania oraz funkcjonowania stacji pomiarowej. Zaznajomienie się ze zrozumieniem z informacjami zamieszczonymi w dokumentacji pozwoli uniknąć większości problemów związanych z funkcjonowaniem urządzeń jak również zwiększy jakość i reprezentatywność prowadzonych pomiarów. Pozwoli także uniknąć spowodowania nieumyślnych uszkodzeń, a tym samym utraty praw gwarancyjnych wynikającej z niewłaściwego użytkowania.

#### 1.1. Zasady bezpieczeństwa

W celu bezpiecznego, zgodnego z przeznaczeniem, użytkowania *Stacji monitorowania poziomu wody Aqua Logger RDR COMPACT* należy szczegółowo zapoznać się z zasadami bezpieczeństwa. Niestosowanie się do poniższych zasad może skutkować nieprawidłowym działaniem sprzętu lub przyczynić się do urazów.

- Montaż oraz uruchomienie muszą być prowadzone przez wykwalifikowany personel lub, po przeszkoleniu, osoby uprawnione.
- Nieautoryzowane naprawy i inne modyfikacje są zabronione. Urządzenia zostały przetestowane i zaprojektowane do użytku zewnętrznego. Każda modyfikacja sprzętowa lub użytkowanie stacji niezgodnie z jej przeznaczeniem, może prowadzić do niewłaściwego działania lub do uszkodzenia któregoś urządzenia.
- Należy przestrzegać zaleceń dotyczących warunków pracy. Użytkowanie stacji pomiarowej jest dozwolone tylko w zakresie zgodnym z parametrami technicznymi.
- Po zakończonym okresie użytkowania, urządzenie należy przekazać do punktu zajmującego się utylizacją urządzeń elektrycznych i elektronicznych.

#### 1.2. Zakres dostawy

- ✓ Radarowa sonda poziomu Micropilot FMR10 Endress+Hauser
- Nakładka zmniejszająca kąt wiązki promieniowania
- ✓ Rejestrator Danych Aqua Logger Compact PM Ecology
- ✓ 4x Bateria litowa SAFT 3.6V / 17Ah LS33600
- ✓ Antena GSM
- ✓ Uchwyt montażowy
- Przewód zasilający do sondy
- Instrukcja użytkowania
- Gwarancja Producenta

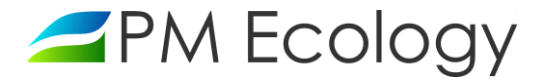

#### 2. Charakterystyka stacji pomiarowej

Stacja pomiarowa *Aqua Logger RDR COMPACT* jest dedykowana do pomiaru poziomu medium w warunkach zewnętrznych, w tym również w warunkach wyjątkowo trudnych, takich jak studzienki kanalizacyjne czy przepompownie ścieków. Rejestrator i modem GSM stacji zostały zintegrowane razem z pakietem baterii litowych w kompaktowej, bardzo mocnej obudowie o wymiarach 220x120x90mm. Umożliwia to łatwą instalację stacji w miejscach ciasnych i trudno dostępnych. Dodatkowo obudowa dostępna jest w trzech stopniach ochrony szczelności: IP67, IP68 oraz IP67 ATEX.

Do wykonywania pomiarów wykorzystywana jest sonda radarowa. Zasada działania opiera się na pomiarze czasu przelotu emitowanych fal elektromagnetycznych, nadawanych przez antenę i odbijanych od powierzchni cieczy na skutek zmiany impedancji falowej. Czas przelotu odbitej fali jest wprost proporcjonalny do odległości od lustra cieczy. Znajomość wysokości zbiornika i zmierzonego czasu pozwala na obliczenie poziomu cieczy. Pomiar wykonywany jest metodą bezkontaktową, dzięki czemu instalacja przebiega w sposób prosty i nie jest wymagane montowanie jakichkolwiek elementów od strony wody lub ścieków.

#### 2.1. Konstrukcja sondy pomiarowej

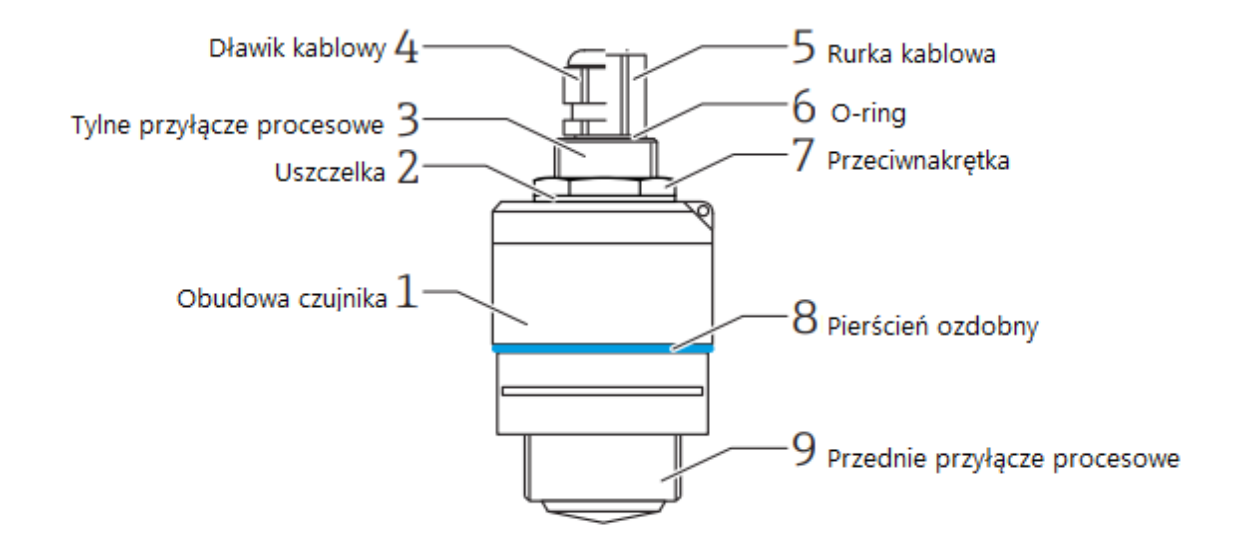

Rys. 1.

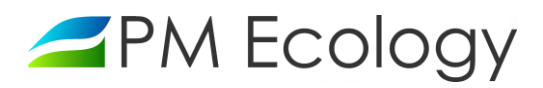

## 2.2. Parametry techniczne

| Zakres pomiaru                                                 | 0 8m                                                                                                    |
|----------------------------------------------------------------|----------------------------------------------------------------------------------------------------|
| Czujnik                                                        | FMR10 z nakładką zmniejszającą kąt wiązki, Endress+Hauser                                                                                                    |
| Sygnał pomiarowy                                               | 4 20mA                                                                                                    |
| Dokładność pomiaru                                             | w zakresie 0,0 - 0,1m maksymalny błąd: 20mm,<br>w zakresie 0,1m - 0,5m maksymalny błąd: 10mm,<br>w pozostałym zakresie maksymalny błąd: 5mm.                       |
| Temperatura pracy sondy                                        | -40°+60°C                                                                                                    |
| Częstotliwość robocza i moc transmisji                         | Pasmo K ( 26GHz),<br>w odległości 1m: <12 nW/cm <sup>2</sup><br>w odległości 5m: <0,4 nW/cm <sup>2</sup>                                                           |
| Konfiguracja sondy                                             | Przez dowolne urządzenie z transmisją Bluetooth z systemem Android<br>lub Mac OSX                                                                                  |
| Typ transmisji danych                                          | GSM / GPRS                                                                                                    |
| Zasilanie urządzenia                                           | Wbudowany pakiet baterii litowych o napięciu znamionowym 3,6V<br>i pojemności 17Ah                                                                                 |
| Pobór mocy w trybie czuwania                                   | <250µW                                                                                                    |
| Pobór mocy podczas transmisji GPRS                             | ~360mW                                                                                                    |
| Pobór mocy w czasie pomiaru                                    | <100mW                                                                                                    |
| Czas trwania pojedynczego pomiaru                              | 18 23s,                                                                                                    |
| Średni czas aktywności modemu<br>przy wysyłce danych           | 18 22s typowo                                                                                                    |
| Orientacyjne czasy działania urządzenia<br>bez wymiany baterii | Wysyłka danych co 120 min, pomiar co 10 min: >5lat<br>Wysyłka danych 2 razy na dobę, pomiar co 10 min: >8 lat                                                      |
| Częstotliwość pomiarów                                         | Ustawiana w zakresie 1 min - 24 godziny                                                                                                    |
| Częstotliwość wysyłania danych                                 | Ustawiana w zakresie 1 min - 24 godziny                                                                                                    |
| Pamięć wewnętrzna                                              | 30 000 rekordów                                                                                                    |
| Rejestrowane parametry serwisowe                               | Temperatura elektroniki, napięcie zasilania, siła sygnału GSM, czas<br>aktywności modemu przy ostatniej transmisji danych, otwarcie obudowy<br>urządzenia (opcja). |
| Alarmy SMS i e-mail                                            | Możliwe do ustawienia dla poziomu zwierciadła wody oraz wybranych parametrów serwisowych                                                                           |
| Obudowa rejestratora                                           | Poliester 220x120x90mm.<br>Dostępne wersje szczelności: IP67, IP68 i IP67 ATEX                                                                                     |
| Temperatura pracy rejestratora                                 | -40°+60°C                                                                                                    |

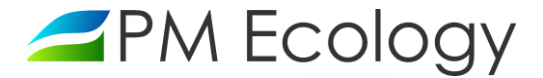

#### 3. Instalacja stacji pomiarowej

#### 3.1. Wybór miejsca i sposobu montażu

Należy wybrać takie miejsce instalacji, które zapewni dostęp do jak największego pola powierzchni mierzonego medium. Jest to szczególnie istotne przy pomiarach na lustrze medium o określonym przekroju, mniejszym niż średnica wiązki radaru (np. kineta, kanał otwarty lub półotwarty, itp.) Wysokość instalacji nad medium nie może być większa niż zasięg sondy. W przypadku FMR10 zasięg sondy wynosi 8m.

Sonda montowana jest bezpośrednio do ściany przy wykorzystaniu specjalnego uchwytu wykonanego ze stali kwasoodpornej. Uchwyt posiada dwa otwory o średnicy 10mm. Warunkiem wykonania poprawnych pomiarów, jest ustawienie przyrządu prostopadle do poziomu lustra mierzonego medium. Rejestrator danych może zostać zamocowany bezpośrednio do ściany lub innej płaskiej powierzchni. Może też być przymocowany do uchwytu, wraz z sondą pomiarową. W przypadku montażu do ściany uchwyt posiada dwa otwory o średnicy 8mm. Przykładowe sposoby montażu stacji pomiarowej zostały przedstawione na poniższych zdjęciach:

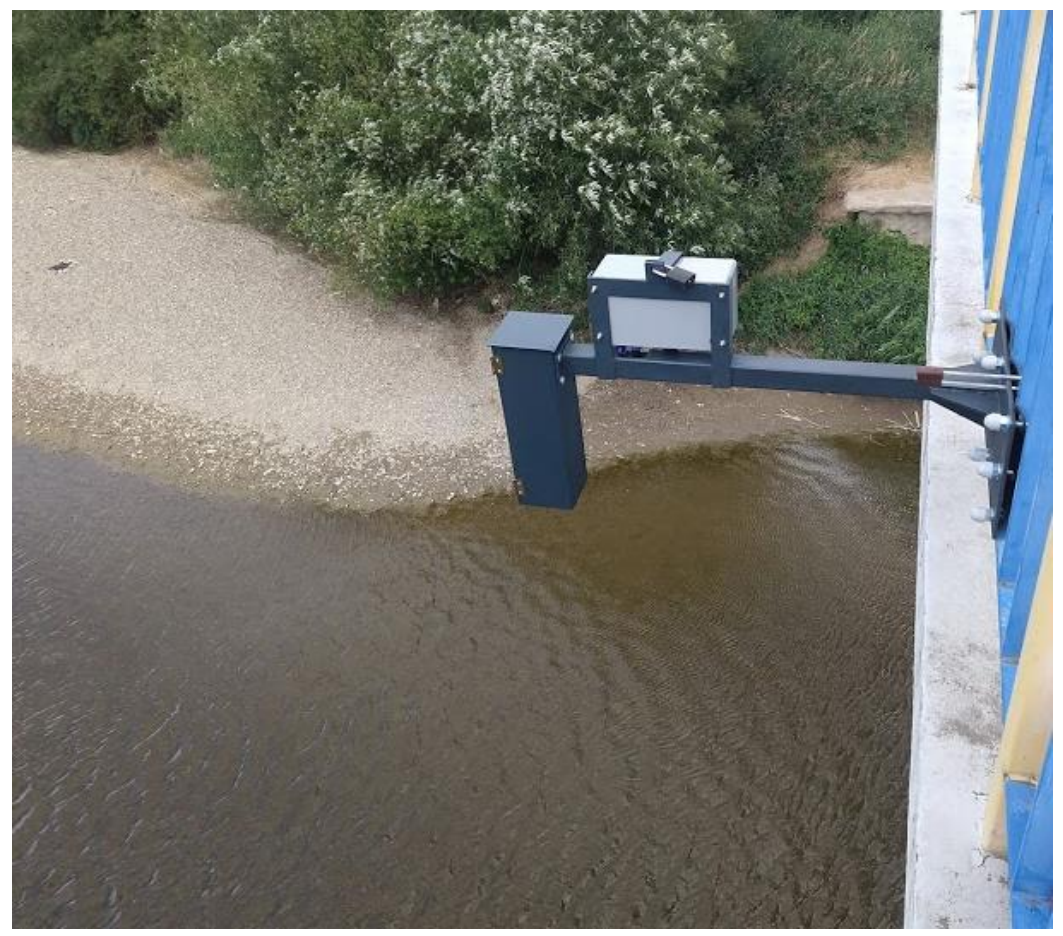

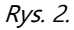

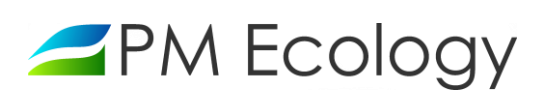

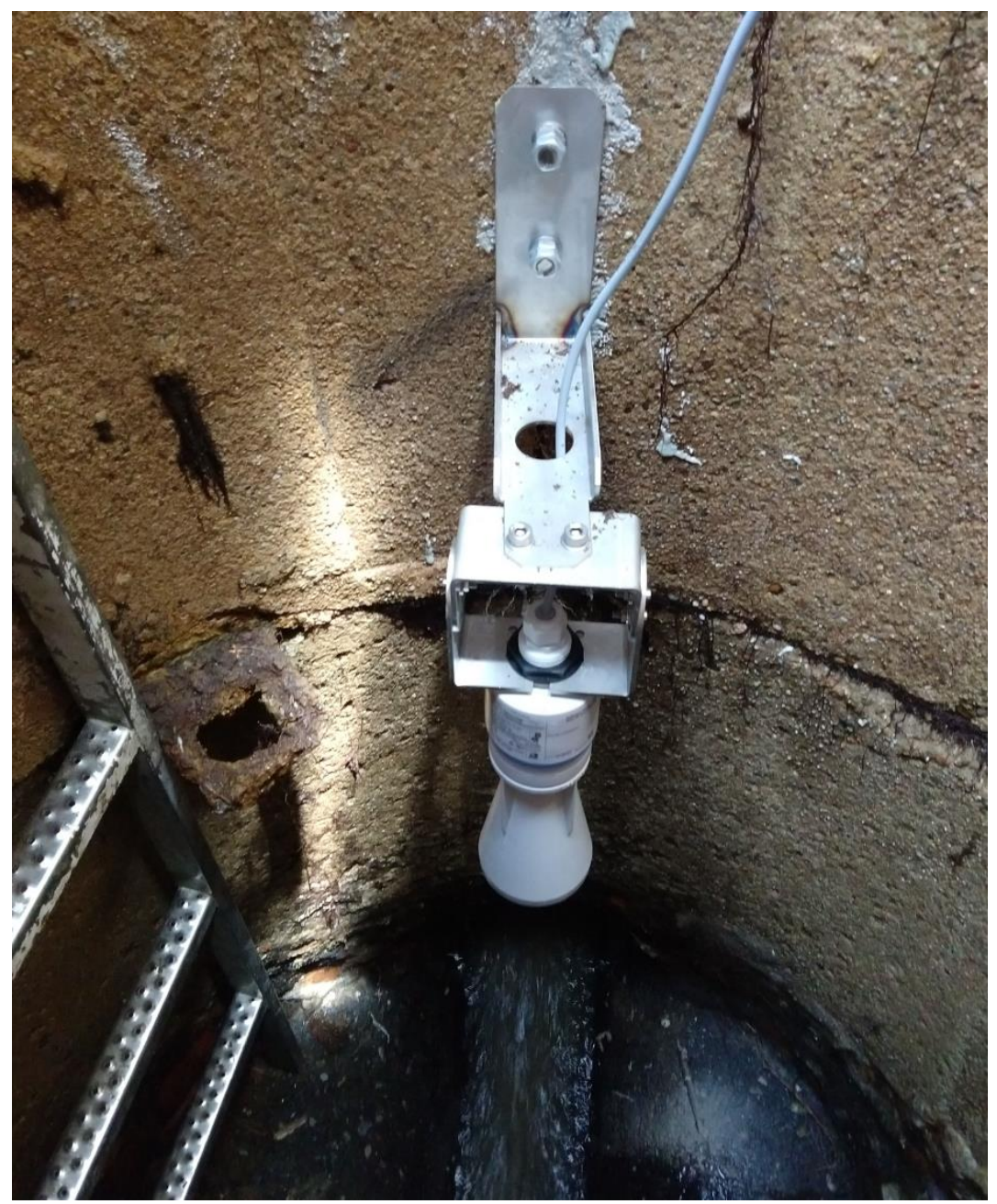

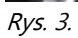

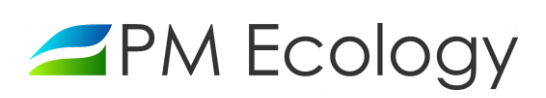

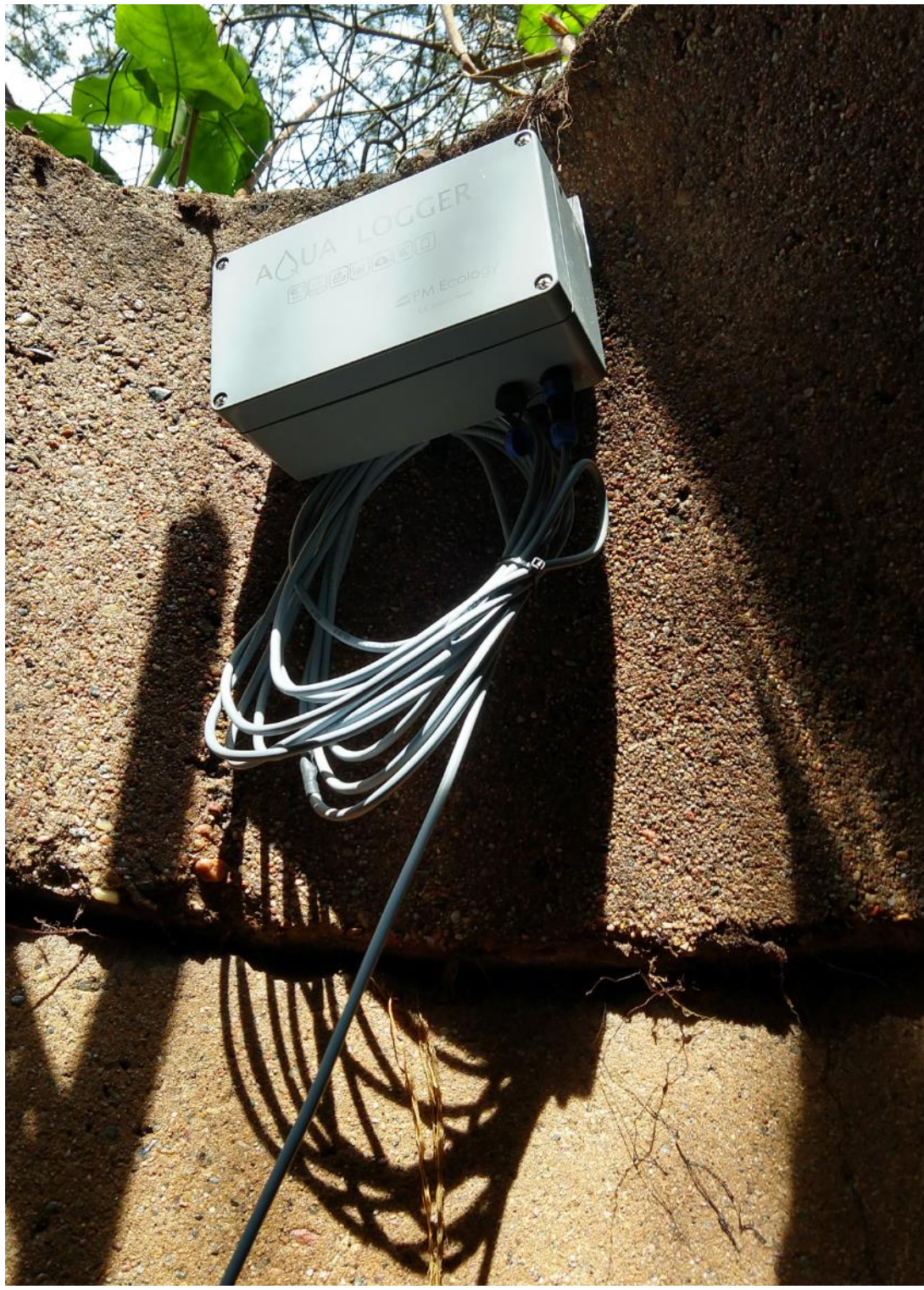

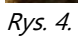

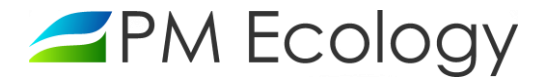

### 3.2. Pomiary odległości

Po montażu, w celu przeprowadzenia konfiguracji sondy pomiarowej, należy zmierzyć i zanotować następujące wartości (będą one potrzebne w dalszym etapie konfiguracji):

*Wartość rzeczywista* - jest to rzeczywista odległość od dna zbiornika do lustra mierzonego medium.

*Kalibracja pusty/pełny* - jest to odległość od dna zbiornika do sondy (do miejsca zaznaczonego na rysunku poniżej). *Uwaga!* Po zmierzeniu odległości od dna zbiornika do sondy, należy do otrzymanej wartości dodać wartość tzw. *Korekty poziomu* w ten sposób, aby po zsumowaniu otrzymać wartość podzielną przez 16. Dla ułatwienia, poniżej przedstawiono listę liczb podzielnych przez 16.

#### Przykład:

Zmierzona odległość od dna zbiornika do sondy wynosi 1,48m i nie jest podzielna przez 16. Najbliższa wartość powyżej wartości zmierzonej, wynosi 1,60m. Korekta poziomu w tym wypadku wynosi 0,12m.

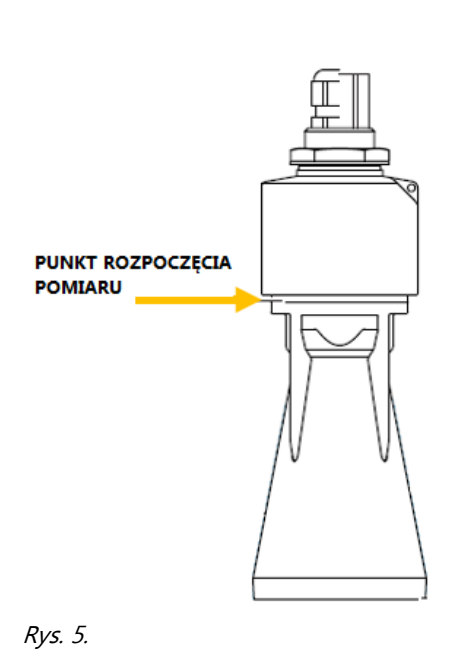

| 0,16m | 4,16m |
|-------|-------|
| 0,32m | 4,32m |
| 0,48m | 4,48m |
| 0,64m | 4,64m |
| 0,80m | 4,80m |
| 0,96m | 4,96m |
| 1,12m | 5,12m |
| 1,28m | 5,28m |
| 1,44m | 5,44m |
| 1,60m | 5,60m |
| 1,76m | 576m  |
| 1,92m | 5,92m |
| 2,08m | 6,08m |
| 2,24m | 6,24m |
| 2,40m | 6,40m |
| 2,56m | 6,56m |
| 2,72m | 6,72m |
| 2,88m | 6,88m |
| 3,04m | 7,04m |
| 3,20m | 7,20m |
| 3,36m | 7,36m |
| 3,52m | 7,52m |
| 3,68m | 7,68m |
| 3,84m | 7,84m |
| 4,00  | 8,00m |

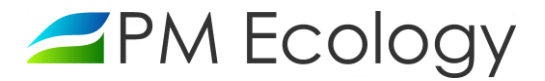

#### 4. Pierwsze uruchomienie

#### 4.1. Konfiguracja sondy pomiarowej za pomocą aplikacji SmartBlue

Aplikacja SmartBlue jest dostępna do pobrania dla urządzeń z systemem operacyjnym Android ze Sklepu Google Play, a dla urządzeń z systemem operacyjnym iOS ze Sklepu iTunes.

 W celu przeprowadzenia konfiguracji należy doprowadzić do sondy zasilanie (10-30V DC) poprzez podłączenie przewodu dołączonego do zestawu. Jeden koniec należy podłączyć do przewodu sondy a drugi do źródła zasilania.

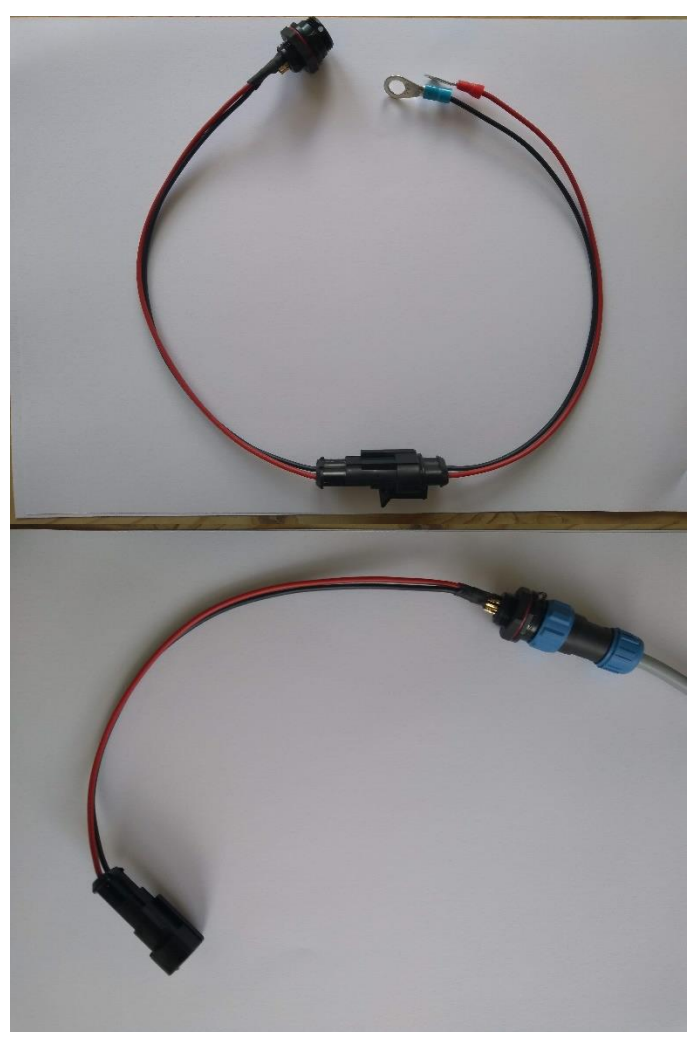

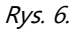

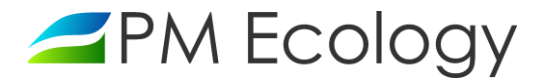

- Dostarczona sonda ma domyślnie włączoną komunikację *Bluetooth*. Połączenie możliwe jest przy użyciu aplikacji *SmartBlue*. W celu wykonania konfiguracji urządzenia należy pobrać, zainstalować i uruchomić aplikację *SmartBlue*.
- ✓ Po uruchomieniu w aplikacji wyświetlane są dostępne urządzenia. Należy wybrać odpowiednie urządzenie a następnie zalogować się. Przy pierwszym logowaniu wprowadzić następujące dane:
  - Nazwa użytkownika → *admin*
  - Hasło → *numer seryjny przyrządu*
- ✓ Po pierwszym zalogowaniu hasło należy zmienić.

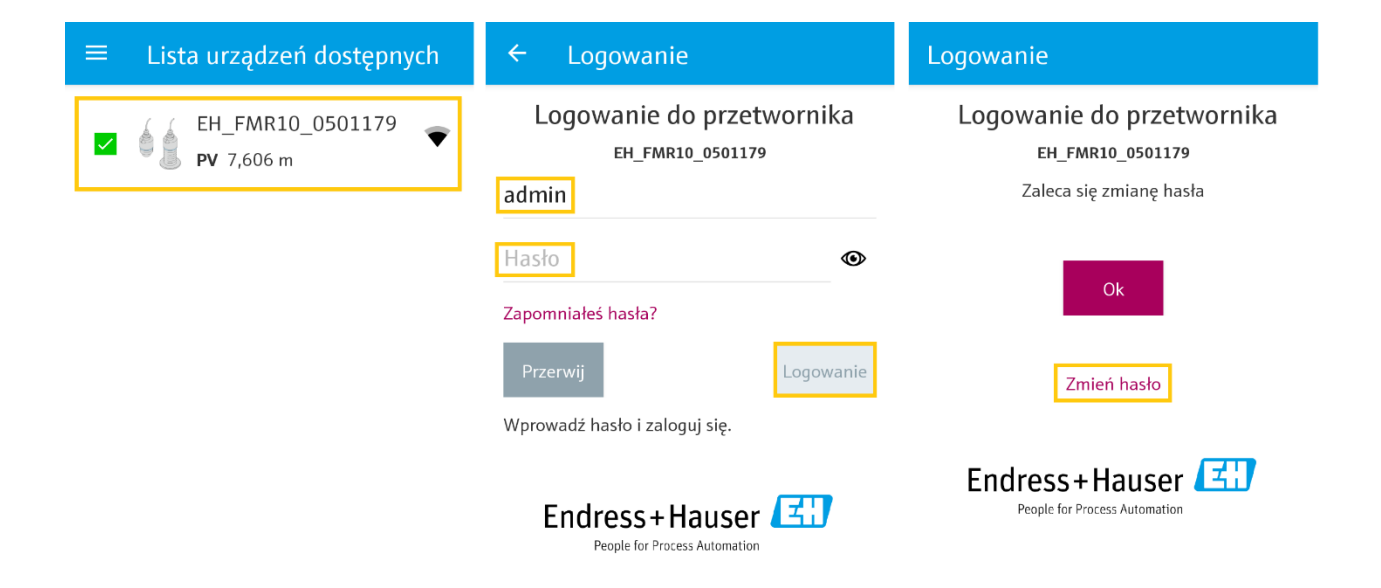

Rys. 7.

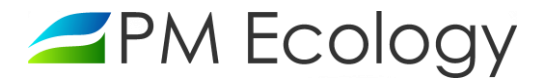

 Po zalogowaniu wyświetlone zostaną informacje o urządzeniu. Należy rozwinąć menu po lewej stronie u góry i nacisnąć *Ustawienia*.

| 📃 Informa                                                                                                    | rmacje o urządzeniu<br>Fndress + Hauser (31) |                               | ≡ Ustawienia                       |   |  |  |  |
|----------------------------------------------------------------------------------------------------|----------------------------------------------|-------------------------------|------------------------------------|---|--|--|--|
|                                                                                                    | Etykieta urządzenia 🖌                        | People for Process Automation | EH_FMR10_0501179 <b>PV</b> 6,679 m |   |  |  |  |
| ( (                                                                                                    | <b>Typ urządzenia</b><br>Micropilot FMR10    |                               | Ustawienia podstawowe              | > |  |  |  |
| ê ê                                                                                                    | Numer seryjny                                | Urządzenie: EH_FMR10_0501179  | Mapowanie                          | > |  |  |  |
| The second second secon | Wersja<br>oprogramowania                     | Ekran domyślny                | Ustawienia zaawansowane            | > |  |  |  |
|                                                                                                    | 01.00.00<br>Kod zamówieniowy                 | र Ustawienia                  | Komunikacja                        | > |  |  |  |
|                                                                                                    | FMR10-1144/0                                 | <b>≁-</b> Diagnostyka         |                                    |   |  |  |  |
| Sygnał statusu                                                                                                    |                                              | Lista urządzeń dostępnych     |                                    |   |  |  |  |
| OK                                                                                                    |                                              |                               |                                    |   |  |  |  |
| 20,01 mA                                                                                                    |                                              | U Ostawielila                 |                                    |   |  |  |  |
| Poziom                                                                                                    |                                              |                               |                                    |   |  |  |  |
| 7,792 m                                                                                                    |                                              |                               |                                    |   |  |  |  |
| Odległość                                                                                                    |                                              |                               |                                    |   |  |  |  |
| 0,208 m                                                                                                    |                                              |                               |                                    |   |  |  |  |
| Jakość sygnału<br>Silny                                                                                                    |                                              |                               |                                    |   |  |  |  |
|                                                                                                    |                                              |                               |                                    |   |  |  |  |

Rys. 8.

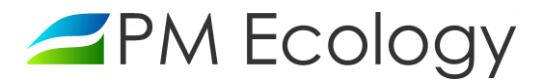

- Po wyświetleniu ekranu ustawień należy wybrać Ustawienia podstawowe i wprowadzić następujące dane:
  - Etykieta urządzenia możliwa zmiana etykiety np. na nazwę lokalizacji.
  - Kalibracja-Pusty należy podać odległość od dna zbiornika do sondy wraz z Korektą poziomu (patrz rozdział 3.2.).
  - Kalibracja-Pełny należy podać odległość od dna zbiornika do sondy wraz z korektą poziomu (patrz rozdział 3.2.).
- Po wprowadzeniu powyższych danych wrócić do menu Ustawienia.

| ≡ Ustawienia           |                   |   | ≡ Ustawienia             | a podstawowe        |
|------------------------|-------------------|---|--------------------------|---------------------|
| EH_FMR10_0501179       | <b>PV</b> 6,679 m |   | EH_FMR10_0501179         | <b>PV</b> 6,678 m ✓ |
| Ustawienia podstawowe  |                   | > | Etykieta urządzenia      |                     |
| Mapowanie              |                   | > |                          |                     |
| Ustawienia zaawansowan | e                 | > | Jednostka w pomiarz<br>m | ze odległości       |
| Komunikacja            |                   | > | Kalibracja -Pusty-       |                     |
|                        |                   |   | 8,000 m                  |                     |
|                        |                   |   | Kalibracja -Pełny-       |                     |
|                        |                   |   | 7,800 m                  |                     |
|                        |                   |   | Odległość                |                     |
|                        |                   |   | 1,322 m                  |                     |
|                        |                   |   | Poziom                   |                     |
|                        |                   |   | 6,678 m                  |                     |
|                        |                   |   | Jakość sygnału           |                     |
|                        |                   |   | Silny                    |                     |

Rys. 9.

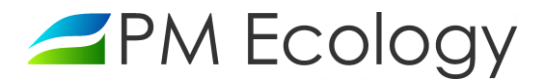

- Po wyświetleniu ekranu ustawień należy dwukrotnie wybrać Ustawienia zaawansowane i wprowadzić następujące dane:
  - Czułość przetwarzania ustawić na "Mała".
  - Czułość na pierwsze echo ustawić na "Mała".
  - Tryb wyjścia ustawić na "Poziom".
  - *Strefa martwa* ustawić na "0".
  - Odległość do przetwarzania podać odległość od dna zbiornika do sondy wraz z korektą poziomu (patrz rozdział 3.2.).
- Po wprowadzeniu powyższych danych wrócić do menu Ustawienia.

| ≡ Ustawienia                | Ustawienia zaawansowane       | ≡ Ustawienia zaawansowane            |  |  |  |
|-----------------------------|-------------------------------|--------------------------------------|--|--|--|
| EH_FMR10_0501179 PV 6,679 m | EH_FMR10_0501179 PV 6,504 m 🗹 | EH_FMR10_0501179 PV 6,872 m 🗹        |  |  |  |
| Ustawienia podstawowe       | Analiza trybu dostępu         | Czułość przetwarzania<br>Średni      |  |  |  |
| Mapowanie                   | Ustawienia zaawansowane       | Technologia and the fil              |  |  |  |
| Ustawienia zaawansowane     | Nastawy bezpieczeństwa        | Zmienna prędkosc<br>Typowa < 1 m/min |  |  |  |
| Komunikacja                 | Wyjście prądowe >             | Czułość na pierwsze echo             |  |  |  |
|                             | Administracja                 | Średni                               |  |  |  |
|                             | Tabela linearyzacji           | Tryb wyjścia                         |  |  |  |
|                             |                               | Poziom                               |  |  |  |
|                             |                               | Strefa martwa                        |  |  |  |
|                             |                               | 0,100 m                              |  |  |  |
|                             |                               | Korekcja poziomu                     |  |  |  |
|                             |                               | 0,000 m                              |  |  |  |
|                             |                               | Odległość do przetwarzania           |  |  |  |
|                             |                               | 12,000 m                             |  |  |  |

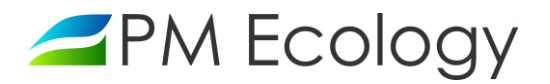

- Po wyświetleniu ekranu ustawień należy wybrać *Mapowanie*. Następnie nacisnąć *Krzywa obwiedni echa*.
- Wyświetli się wykres i rozpocznie się proces mapowania, który potrwa 20 sekund. Po tym czasie należy wrócić do poprzedniego menu używając strzałki umieszczonej u góry po lewej stronie (Rys. 12.)
- Po wprowadzeniu powyższych danych należy wrócić do *Ekranu domyślnego*. Wyświetlana wartość *Poziomu* (Rys. 13.) powinna być równa sumie zmierzonej wcześniej *Wartości rzeczywistej* i wartości *Korekty poziomu* (patrz rozdział 3.2.).

| ≡ Ustawienia                |   | ≡ Mapowanie                 |
|-----------------------------|---|-----------------------------|
| EH_FMR10_0501179 PV 6,679 m |   | EH_FMR10_0501179 PV 6,678 m |
| Ustawienia podstawowe       | > | Potwierdź odległość         |
| Mapowanie                   | > | Odległość nieznana          |
| Ustawienia zaawansowane     | > | Pełny zakres mapowania      |
| Komunikacja                 | > | 1,451 m                     |
|                             |   | 1,322 m                     |
|                             |   | Krzywa obwiedni echa        |

Rys. 11.

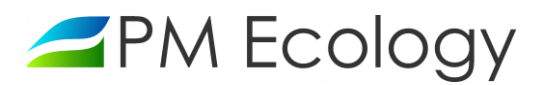

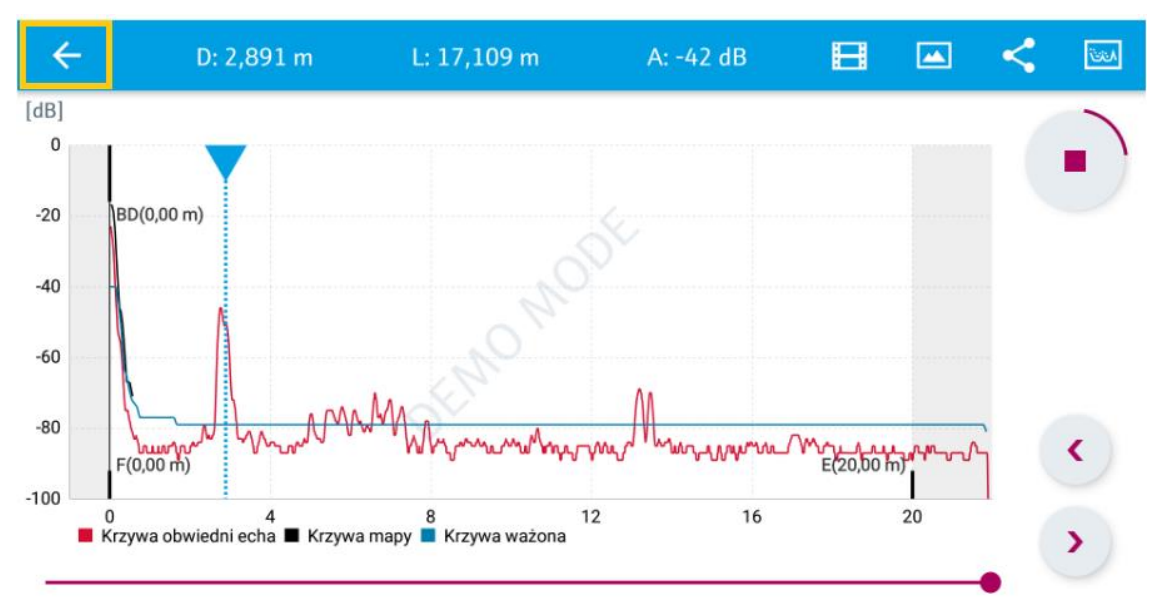

Rys. 12.

| ≡ Informa       | cje o urządzeniu         |
|-----------------|--------------------------|
|                 | Etykieta urządzenia 📿    |
|                 | EH_FMR10_0501179         |
| <i>a a</i>      | Typ urządzenia           |
|                 | Micropilot FMR10         |
|                 | Numer seryjny            |
|                 | P6020501179              |
|                 | Wersja<br>oprogramowania |
|                 | 01.00.00                 |
|                 | Kod zamówieniowy         |
|                 | FMR10-1144/0             |
| Sygnał statusu  |                          |
| ОК              |                          |
| Prąd na wyjściu |                          |
| 20,01 mA        |                          |
| Poziom          |                          |
| 7,792 m         |                          |
| Odległość       |                          |
| 0,208 m         |                          |
| Rys. 13.        |                          |

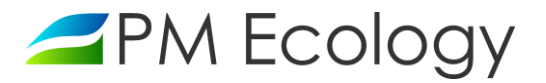

✓ Po przeprowadzeniu konfiguracji sondy pomiarowej należy w menu ustawień wybrać kolejno:

#### → Komunikacja → Konfiguracja Bluetooth → Komunikacja Bluetooth

Następnie należy wyłączyć komunikację Bluetooth.

| ≡ Ustawienia                     |   | ≡ Komunikacja                     |   | ≡ Konfiguracja Bluetooth          |          | ← Komunikacja Bluetooth        |
|----------------------------------|---|-----------------------------------|---|-----------------------------------|----------|--------------------------------|
| Demo  Micropilot FMR20 PV 2,03 m |   | Demo • Micropilot FMR20 PV 2,03 m |   | Demo = Micropilot FMR20 PV 2,03 m | <u>~</u> | 🔿 Wyłącz                       |
| Ustawienia podstawowe            | > | Konfiguracja HART                 | > | Komunikacja Bluetooth             |          | Załącz                         |
| Mapowanie                        | > | Informacje HART                   | > | Załącz                            |          | Włącza lub wyłącza komunikację |
| Ustawienia zaawansowane          | > | Wyjście HART                      | > | Zmień hasło Bluetooth             | >        | Bluetooth                      |
| Komunikacja                      | > | Konfiguracja Bluetooth            | > |                                   |          |                                |

Rys. 14.

#### Uwaga!

W celu ponownego wykonania konfiguracji należy wykonać następujące kroki:

- 1. Doprowadzić do sondy zasilanie 10-30V DC (patrz rozdział 4.1. Rys. 6.).
- 2. Odczekać 10 minut. Po 10 minutach komunikacja *Bluetooth* zostanie automatycznie włączona tylko na 2 minuty.
- 3. Należy włączyć aplikację *SmartBlue* i ponownie włączyć komunikację *Bluetooth*.

Na ponowne uruchomienie komunikacji Bluetooth użytkownik ma tylko 2 minuty. Jeżeli w tym czasie włączenie się nie powiodło, należy wyłączyć aplikację, odczekać 10 minut i spróbować ponownie.

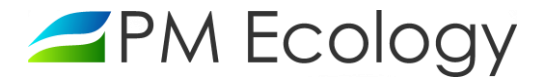

#### 4.2. Podłączenie stacji pomiarowej

Po wykonaniu konfiguracji za pomocą aplikacji *SmartBlue*, należy odłączyć sondę od zasilania a następnie podłączyć do gniazda znajdującego się w rejestratorze danych. Po podłączeniu sondy rejestrator danych zostanie automatycznie uruchomiony i włączona zostanie transmisja GPRS. Po kilku minutach dane pomiarowe będą widoczne w systemie online PM Ecology. Informacje dotyczące logowania, konfiguracji stacji oraz użytkowania systemu znajdują się w kolejnych rozdziałach.

#### Uwaga!

Dla ułatwienia prawidłowego podłączenia złącza, zarówno wtyczka jak i gniazdo zostały oznaczone białym punktem.

#### 4.3. Konfiguracja sondy pomiarowej w systemie online

Producent *(PM Ecology Sp. z o.o.)* zapewnia dostęp do dedykowanego serwera online. Dane do logowania, tj. login oraz hasło, zostaną udostępnione wraz z zakupionym urządzeniem.

✓ W celu wykonania konfiguracji urządzenia, należy zalogować się do swojego konta na stronie:

#### https://system.pmecology.com

| Zaloguj się        |           |
|--------------------|-----------|
| Email              |           |
| Hasło              |           |
| Nie pamiętam hasła |           |
|                    | OK Anuluj |

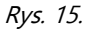

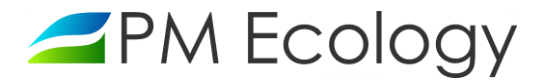

- Po zalogowaniu do systemu, należy rozwinąć zakładkę na górze strony *Obsługa stacji* i wybrać z listy nazwę Swojej Stacji. W tym momencie możliwa jest zmiana nazwy mierzonego parametru oraz jednostki miary.
- Następnie należy przejść do zakładki *Ustawienia kanałów* i nacisnąć <sup>1</sup> po prawej stronie.

| ∠PM Ecology                                                                                                    |             |          |                |           |                                                                     |               |    |   | LOGIN 👻 |  |
|----------------------------------------------------------------------------------------------------|-------------|----------|----------------|-----------|---------------------------------------------------------------------|---------------|----|---|---------|--|
| ری)<br>Urządze                                                                                                    | enia Analiz | a danych | Obsługa stacji | Zarzą     | dzanie kryzyso                                                      | we            |    |   |         |  |
| MAZWA STACJI       Image: Analiza danych         Parametry pracy       Ustawienia kanałów         V Ustawienia rejestrowania       Ustawienia ogólne         Providencia       Ustawienia ogólne |             |          |                |           |                                                                     |               |    |   |         |  |
| Konfiguracja urządzenia                                                                                                    |             |          |                |           |                                                                     |               |    |   |         |  |
| Nr<br>kanału                                                                                                    | Nazwa       |          |                | Jednostka | Konfiguracja                                                        |               |    |   |         |  |
| 1                                                                                                    | Poziom wody |          |                | m •       | Kalibracja pusty / peł<br>Korekta poziomu: -<br>Długość uśredniania | ny:<br>pomiar | u: | • |         |  |

Rys. 16.

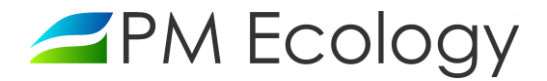

#### możliwa będzie Konfiguracja radaru poziomu wody. Po naciśnięciu ✓

Kalibracja pusty/pełny: odległość od dna zbiornika do sondy wraz z korektą poziomu (patrz rozdział 3.2.).

Korekta poziomu: wartość dodawana lub odejmowana od wartości odległości między zbiornikiem a sondą pomiarową w celu ułatwienia kalkulacji pomiaru (patrz rozdział 3.2.).

*Długość uśredniania pomiaru*. czas wykonywania pojedynczego pomiaru.

#### Po uzupełnieniu danych należy nacisnąć Zapisz. $\checkmark$

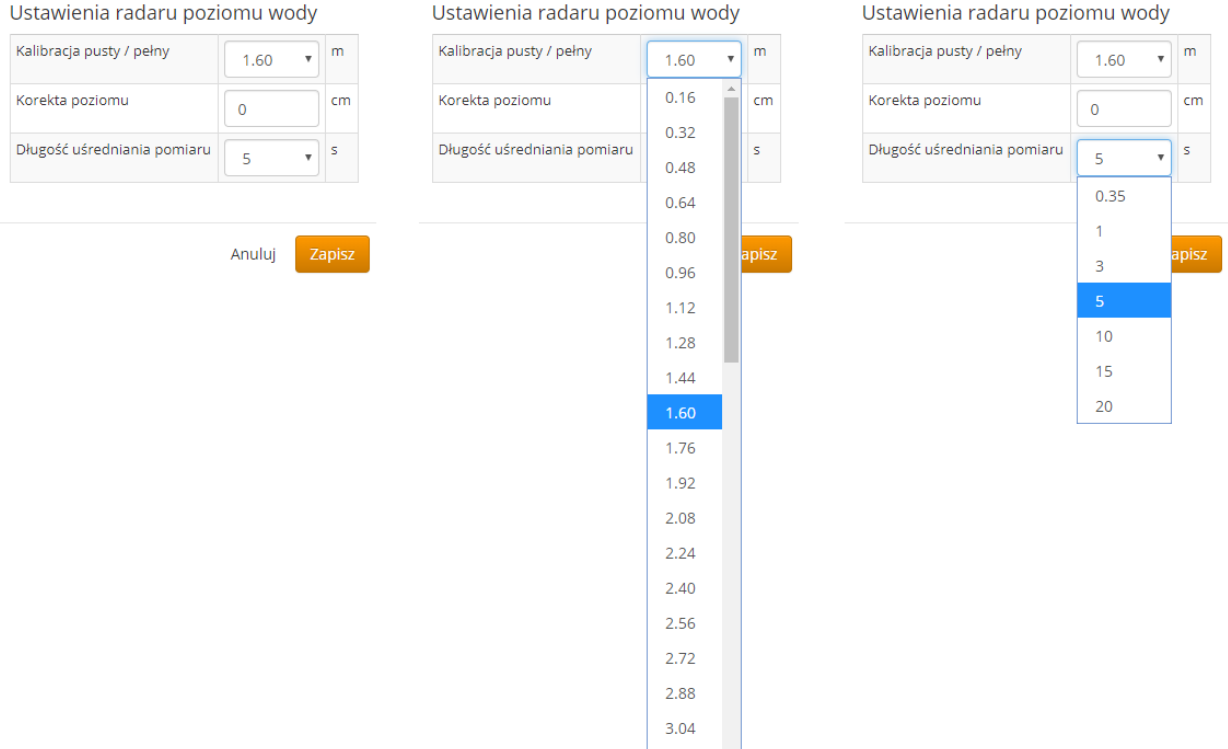

Rys. 17.

3.20

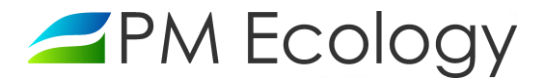

#### 5. Analiza danych pomiarowych

Dane pomiarowe z czujników podłączonych do Rejestratora przesyłane są za pomocą sieci GSM i mogą być odczytane w dedykowanej aplikacji. Transmisja danych wykonywana jest z częstotliwością zdefiniowaną przez użytkownika.

✓ W celu wizualizacji lub eksportu danych pomiarowych z serwera należy zalogować się do swojego konta na stronie:

#### https://system.pmecology.com

- Po zalogowaniu do systemu, należy rozwinąć zakładkę na górze strony *Analiza danych* i wybrać z listy nazwę Swojej Stacji.
- Wyświetlany na wykresie okres czasu może być zmieniany pomiędzy zakresami ostatniego Dnia, Tygodnia, Miesiąca lub Roku (Rys. 16.). Wykres może być powiększany, a zakres dat zawężany, tak aby można było dowolnie zapoznawać się z danymi pomiarowymi. Ta opcja może być wykorzystywana w sytuacjach kiedy trzeba szybko odnaleźć wybrany dzień, godzinę oraz minutę pomiaru. Odpowiedni zakres czasu można także wybrać za pomocą zaznaczenia określonego zakresu dat znajdującego się pod wykresem.
- ✓ W powiększonym widoku wybranego wykresu istnieje możliwość zapisania danych jako plik CSV, który następnie można otworzyć w arkuszu kalkulacyjnym, np. Microsoft Excel. Aby utworzyć plik CSV, należy nacisnąć *Eksportuj CSV* (Rys. 17.).

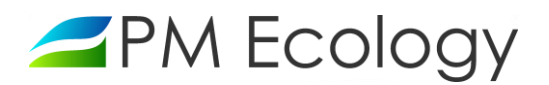

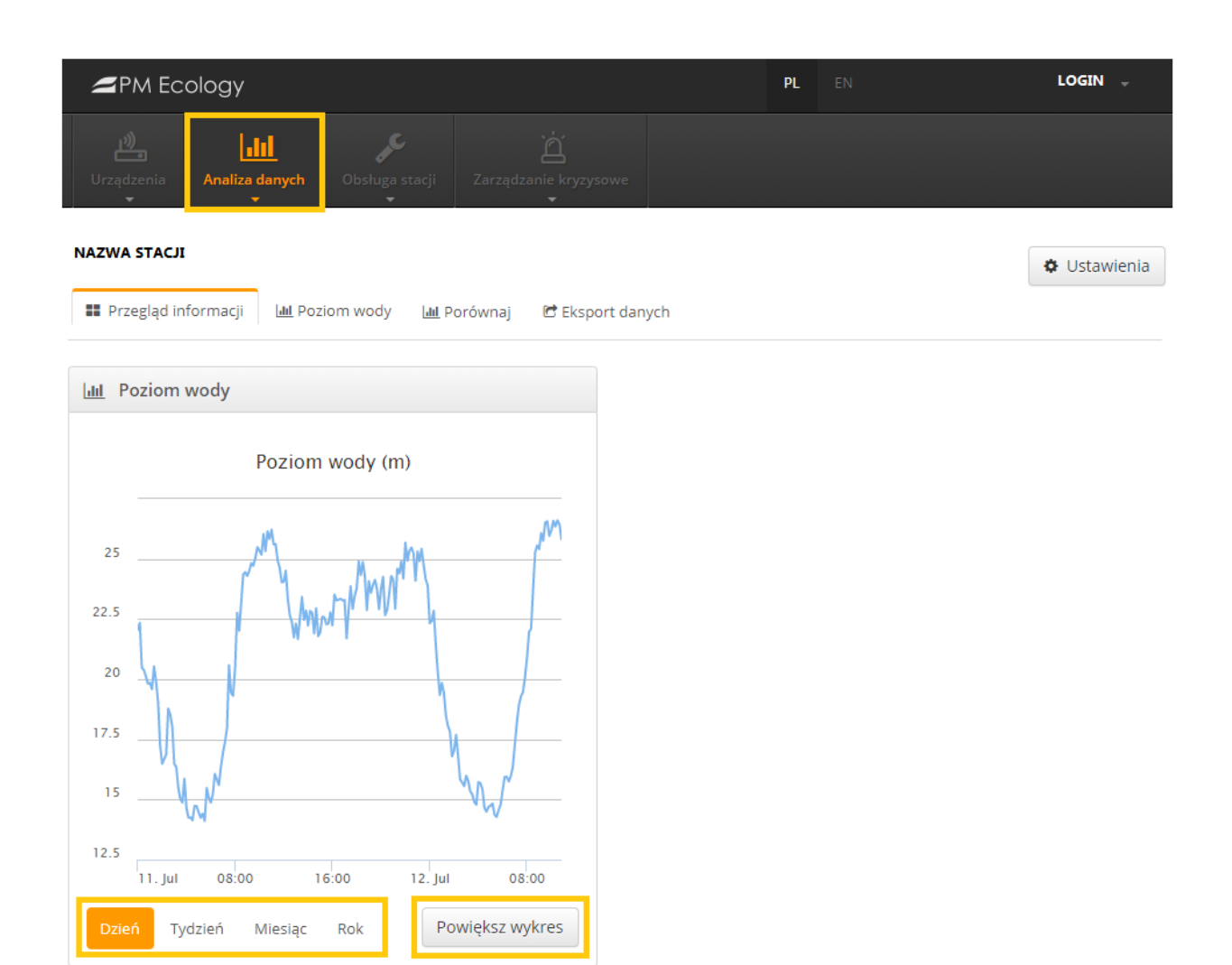

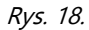

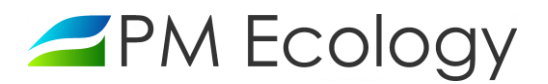

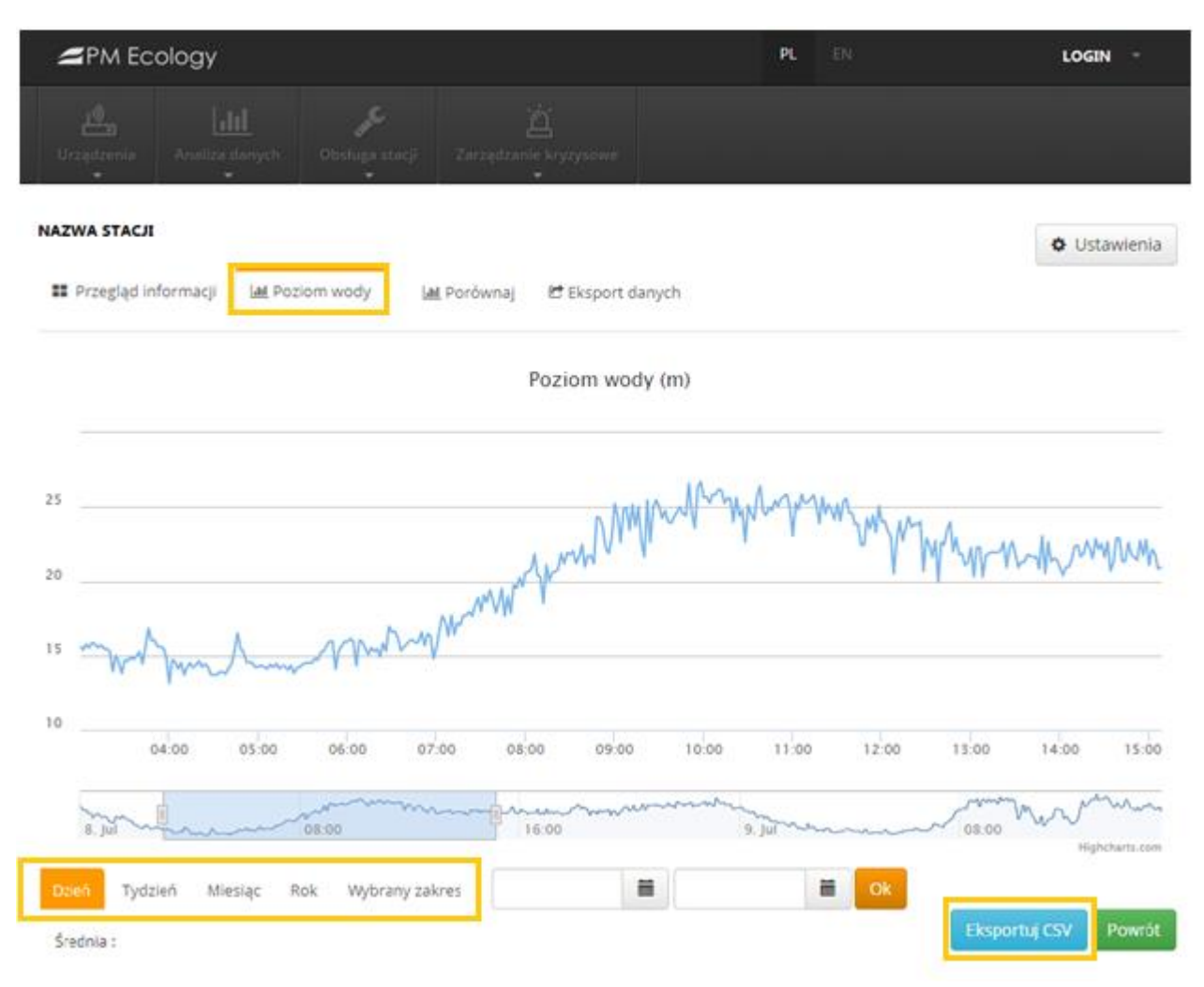

Rys. 19.

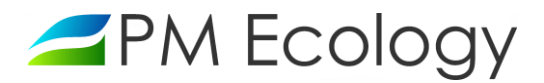

#### Uwaga!

Po zalogowaniu możliwe jest bezpośrednie przełączanie pomiędzy zakładkami *Ustawień kanałów* i *Analizy danych*. W tym celu należy nacisnąć odpowiednio okienko *Ustawienia* lub *Analiza danych*:

| ∠PM Ecology                                                                                                    | PL EN LOGIN -               |  |  |  |  |  |  |  |  |  |  |
|----------------------------------------------------------------------------------------------------|-----------------------------|--|--|--|--|--|--|--|--|--|--|
| Image: Ward of the second second s |                             |  |  |  |  |  |  |  |  |  |  |
| NAZWA STACJI<br>III Przegląd informacji IIII Poziom wody IIII Porównaj IIII Eksport danych IIII Przegląd informacji IIII Poziom wody IIIII Porównaj IIIII Eksport danych                                                                                                    |                             |  |  |  |  |  |  |  |  |  |  |
| ZPM Ecology                                                                                                    | PL EN LOGIN -               |  |  |  |  |  |  |  |  |  |  |
| Urządzenia Analiza danych Obsługa stacji Zarządzanie kryzysowe                                                                                                    |                             |  |  |  |  |  |  |  |  |  |  |
|                                                                                                    | 🔟 Analiza danych            |  |  |  |  |  |  |  |  |  |  |
| Parametry pracy 🗣 Ustawienia kanałow 🖗 Ustawienia rejestrowania 🗣 Ustawie                                                                                                    | enia ogoine 🖝 Udostępnianie |  |  |  |  |  |  |  |  |  |  |

Rys. 20.

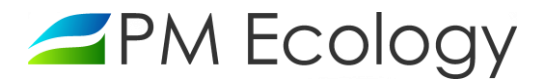

- Aby wybrać odpowiedni kanał oraz zakres czasu, którego ma dotyczyć zapisany plik, należy wybrać zakładkę *Eksport Danych*. Dostępna jest dodatkowa opcja wyboru pomiędzy zapisaniem danych przeliczonych lub surowych danych pomiarowych.
- Aby zapisać dane, należy nacisnąć *Eksportuj*. Plik CSV zostanie automatycznie zapisany na komputerze.

#### Uwaga!

System online pozwala na zapisywanie danych w formie pliku CSV z okresu maksymalnie jednego miesiąca. W celu pobrania danych z dłuższego okresu, należy powtórzyć powyższą procedurę kilkukrotnie.

| PM Ecology                                                                                                    | PL                                | EN | LOGIN - |                  |  |  |  |  |  |
|----------------------------------------------------------------------------------------------------|-----------------------------------|----|---------|------------------|--|--|--|--|--|
| Urządzenia Analiza danych Obsługa st                                                                                              | نغذ<br>acji Zarządzanie kryzysowe |    |         |                  |  |  |  |  |  |
| NAZWA STACJI                                                                                                    |                                   |    |         |                  |  |  |  |  |  |
| 📰 Przegląd informacji 🔟 Poziom wody 🔟 Porównaj 🖻 Eksport danych                                                                   |                                   |    |         |                  |  |  |  |  |  |
| Eksport danych                                                                                                    |                                   |    |         |                  |  |  |  |  |  |
| Maksymalny możliwy zakres, dla którego można jednorazowo pobrać dane w pliku CSV wynosi 1 miesiąc. Wybierz właściwy zakres czasu. |                                   |    |         |                  |  |  |  |  |  |
| • Dane                                                                                                    | e przelic: 🔻 Od                   | 誧  | Do      | <b>Eksportuj</b> |  |  |  |  |  |

Rys. 21.

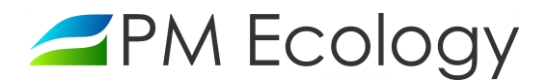

# PM Ecology Sp. z o.o.

Kielnieńska 136 80-299 Gdańsk

info@pmecology.com

+48 58 500 80 07

www.pmecology.com